# elkerliek 荐 mens tot mens.

# Mymobility<sup>®</sup> app

#### Inleiding

nformati

U staat op de wachtlijst voor een heup- of knieoperatie in het Elkerliek ziekenhuis. Om u zo goed mogelijk voor te bereiden op uw operatie, bieden de orthopeden van het Elkerliek u de mymobility<sup>®</sup> app aan. De orthopeden raden u van harte aan om deze app te gebruiken als onderdeel van uw behandeling.

In deze folder lichten we graag toe wat de app voor u kan betekenen en hoe u deze op uw telefoon kunt downloaden.

#### Mymobility<sup>®</sup> app

De mymobility<sup>®</sup> app biedt voorlichting op het juiste moment in de voorbereiding op uw operatie en tijdens het herstelproces. U krijgt fysiotherapieoefeningen die makkelijk thuis te doen zijn. En terwijl u op de wachtlijst staat, kunt u met de app aan de slag om u voor te bereiden op de operatie.

De app houdt uw voortgang bij. Uw arts en het team kunnen op afstand zien of u vooruitgang boekt. Is het nodig, dan wordt uw oefenschema aangepast.

Deze app vervangt overigens niet de voorlichtingsbrochure die u wellicht al heeft ontvangen. Ook raden wij u aan naar de voorlichtingsbijeenkomst te gaan als u dit nog niet heeft gedaan. De informatie uit de folder en de bijeenkomst staan in de app, maar de mymobility<sup>®</sup> app biedt meer.

#### Operatiedatum

Omdat u op de wachtlijst staat, is uw operatiedatum nog niet bekend. Daarom wordt bij het activeren van de app een verzonnen operatiedatum ingevuld in uw account (ongeveer over 12 maanden). <u>Let op: dit is niet de</u> <u>datum waarop u wordt geopereerd!</u> De operatiedatum wordt door ons aangepast wanneer deze bekend is (en aan u is doorgegeven). Binnenkort ontvangt u een code voor het activeren van de app via de SMS. Mocht u hier nog vragen over hebben, mail deze dan naar <u>orthopedie@elkerliek.nl</u>

Verder in deze folder kunt u lezen hoe u de app kunt activeren op uw telefoon.

Wij hopen u snel te mogen verwelkomen in onze mymobility<sup>®</sup> app en u op afstand te kunnen ondersteunen in de voorbereiding op de operatie!

#### Aan de slag met mymobility®

Uw mymobility<sup>®</sup> zorgpad start vóór de operatie en kan tot een jaar na de operatie duren. U kunt op elk moment de voorlichting op uw telefoon inzien en lezen welke oefeningen en informatie voor u gepland staan.

#### Voorlichting

De mymobility<sup>®</sup> app biedt u, specifiek voor uw ingreep, voorlichting op het juiste moment in de voorbereiding op uw operatie en tijdens het herstelproces.

#### Oefeningen

Uw zorgteam zet in de app oefeningen voor u klaar die u makkelijk kunt doen. Bij het uitvoeren van deze oefeningen houdt mymobility<sup>®</sup> uw voortgang bij. Zo kan uw zorgteam u op afstand begeleiden.

#### Vragenlijsten

Tijdens uw traject wordt in de mymobility<sup>®</sup> app regelmatig gevraagd naar uw pijnbeleving. Daarnaast wordt u via de app herinnerd aan het invullen van de PROM vragenlijsten die u via de mail krijgt. Deze vragenlijsten helpen uw zorgteam om de verbetering in uw herstel te meten op verschillende momenten na uw operatie.

#### Gegevens

U kunt met uw mobiele telefoon (Android of iOS) uw stappen bijhouden. Dan moet u de telefoon wel bij u dragen. Draagt u een Apple Watch dan kunt u ook informatie verzamelen over uw activiteitenniveau (het aantal stappen, stand-uren, gelopen trappen en hartslag).

#### **Downloadinstructies**

iPhone installatie instructies

Om te controleren of u een iPhone of Android-toestel heeft waar de mymobility<sup>®</sup> app op kan functioneren kunt u <u>https://support.zbmymobility<sup>®</sup>solutions.com</u> bezoeken.

#### STAP ÉÉN: ACTIVERING VAN SMS-BERICHT

U ontvangt een sms-bericht op het mobiele telefoonnummer dat is opgegeven aan de polimedewerker die u heeft aangemeld in mymobility<sup>®</sup>.

In het sms-bericht staat een link naar de App Store. Wanneer u op de link klikt, wordt u doorgestuurd naar de App Store met instructies voor het downloaden van de mymobility<sup>®</sup> app.

#### STAP TWEE: DOWNLOADEN

Voordat u de app downloadt, moet u er zeker van zijn dat uw iPhone up-to-date is. Om te controleren of uw telefoon up-to-date is:

- 1. Tik op het Instellingen pictogram
- 2. Tik op Algemeen
- 3. Tik op Software-update

Als er een nieuwere versie van iOS beschikbaar is, tik dan op 'Download en installeer'. Nadat dit proces is voltooid, kunt u ZB mymobility<sup>®</sup> uit de App Store downloaden.

#### STAP DRIE: VOOR HET EERST AANMELDEN

Als u de app voor de eerste keer opent, selecteert u 'account activeren'. Meld u aan met uw geboortedatum en het mobiele telefoonnummer dat u aan de polimedewerker heeft doorgegeven. Nadat u zich heeft aangemeld, ontvangt u een sms met een tijdelijke code. Met deze code krijgt u toegang tot de mymobility<sup>®</sup> app. In de toekomst kunt u zowel Touch ID en/of Face ID gebruiken.

#### STAP VIER: KLAAR OM TE BEGINNEN

U bent klaar om uw traject te beginnen met behulp van de mymobility® app.

#### STAP VIJF: APPLE WATCH KOPPELEN (OPTIONEEL)

Als u een Apple Watch heeft, dan kunt u deze met uw iPhone koppelen voor gebruik met de mymobility<sup>®</sup> app. Voer eerst alle systeemupdates voor uw horloge uit. Om ervoor te zorgen dat u de laatste updates op uw horloge heeft, kunt u het volgende doen:

- 1. Open de Apple Watch-app op uw iPhone
- 2. Tik op het tabblad Mijn Watch
- 3. Tik op Algemeen
- 4. Tik op Software-update

Download de update indien nodig.

#### **STAP ZES: AANMELDEN**

Log in op de mymobility<sup>®</sup> app op uw telefoon en open de app op uw horloge, indien van toepassing.

#### **Downloadinstructies**

Android installatie instructies

Om te controleren of u een iPhone of Android-toestel heeft waar de mymobility<sup>®</sup> app op kan functioneren kunt u <u>https://support.zbmymobility<sup>®</sup>solutions.com</u> bezoeken.

#### STAP ÉÉN: ACTIVERING VAN SMS-BERICHT

U ontvangt een sms-bericht op het mobiele telefoonnummer dat is opgegeven aan de polimedewerker die u heeft aangemeld in mymobility<sup>®</sup>.

In het sms-bericht staat een link naar de Google Play Store. Wanneer u op de link klikt, wordt u doorgestuurd naar Google Play met instructies voor het downloaden van de mymobility<sup>®</sup> app.

#### STAP TWEE: DOWNLOADEN

Voordat u de app downloadt, moet u ervoor zorgen dat uw Android up-to-date is. Om te controleren of uw telefoon up-to-date is:

- 1. Tik op het pictogram Instellingen
- 2. Scroll naar beneden totdat u het systeemmenu bereikt
- 3. Tik op Systeemupdates
- 4. Tik op Controleren op updates

Als er een nieuwere versie van Android beschikbaar is, download en installeer dan de update. Nadat dit proces is voltooid, kunt u ZB mymobility<sup>®</sup> uit de Google Play Store downloaden.

#### STAP DRIE: VOOR HET EERST AANMELDEN

Als u de app voor de eerste keer opent, selecteert u 'account activeren'. Meld u aan met uw geboortedatum en het mobiele telefoonnummer dat u aan de polimedewerker heeft doorgegeven. Nadat u zich heeft aangemeld, ontvangt u een sms met een tijdelijke code. Met deze code krijgt u toegang tot de mymobility<sup>®</sup> app.

#### **STAP VIER: KLAAR OM TE BEGINNEN**

U bent klaar om uw traject te beginnen met behulp van de mymobility® app.

#### **STAP VIJF: AANMELDEN**

Log in op de mymobility<sup>®</sup> app op uw telefoon.

#### STAP ZES: GEBRUIK VAN GOOGLE FIT (OPTIONEEL)

Download de Google Fit-app uit de Google Play Store. Nadat u zich heeft aangemeld, helpt de mymobility<sup>®</sup> app u bij het koppelen van Google Fit aan uw mymobility<sup>®</sup> app.

#### Hulp nodig bij het installeren van de app?

Voor technische vragen kunt u contact opnemen met het ondersteuningsteam van mymobility<sup>®</sup>: <u>https://support.zbmymobility<sup>®</sup>solutions.com</u> of gratis bellen naar: 0800 022 5596 (Nederland).

# **Telefoonnummers en adressen**

Polikliniek Orthopeden Locatie Deurne T: 0493 – 32 89 20 Locatie Helmond T: 0492 – 59 59 60

## **Locatie Helmond**

Wesselmanlaan 25 5707 HA Helmond T: 0492 – 59 55 55

### Locatie Deurne

Dunantweg 16 5751 CB Deurne T: 0493 – 32 88 88

# Locatie Gemert

Julianastraat 2 5421 DB Gemert T: 0492 – 59 55 55

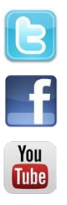